## Wordpressseite aufrufen

WORDPRESS.ORG Deutsch

Blog

Download

Support/Kontakt

www.DEINNAME.ch/wp-admin

Dann auf Plugin - installieren Bsp. Photo Gallery Alternative mit Dowonload direkt auf der Hilfeseite https://de.wordpress.org/plugins/smart-slider-3/

Plugins

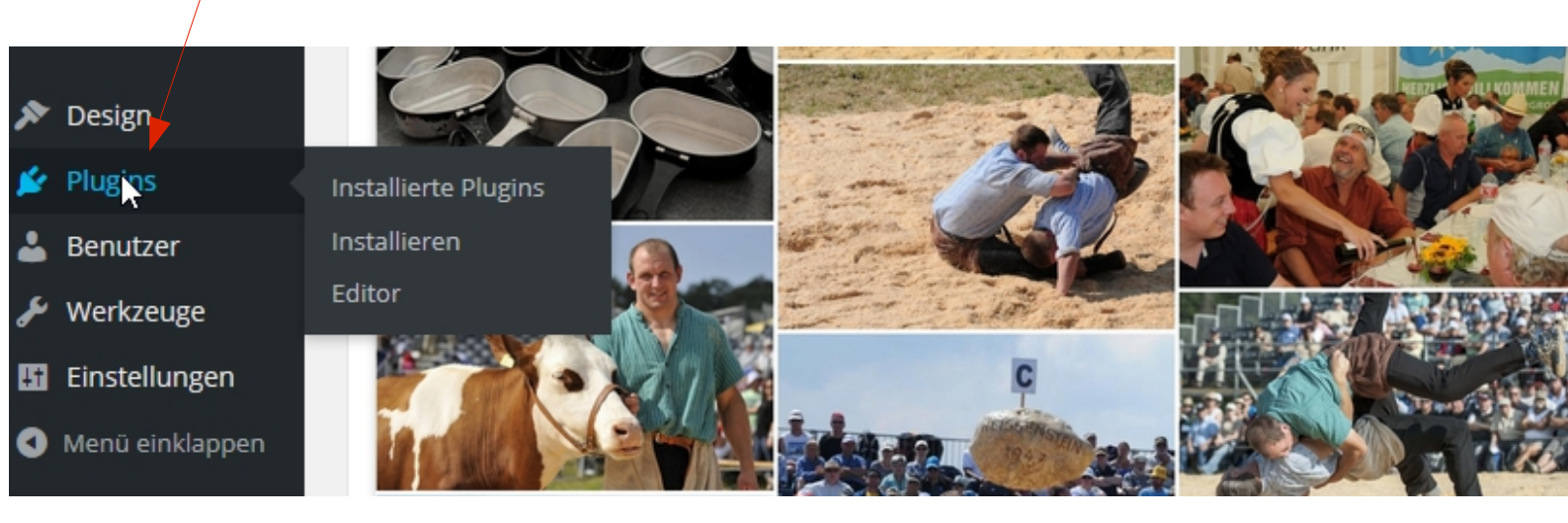

Startseite

Themes

PS: nicht perfekt Anleitung, aber so, dass Sie eigentlich selber lernen können!

Bilder so, dass man sie auch beamen kann in Schulungen! Merci im Gegenzug für das Verlinken oder liken!

Frei mit Quelle auch für KMU - Kontakt siehe www.ch-info.ch Weiterbildung für KMU – siehe webacad mit www.pro-wasseramt.ch

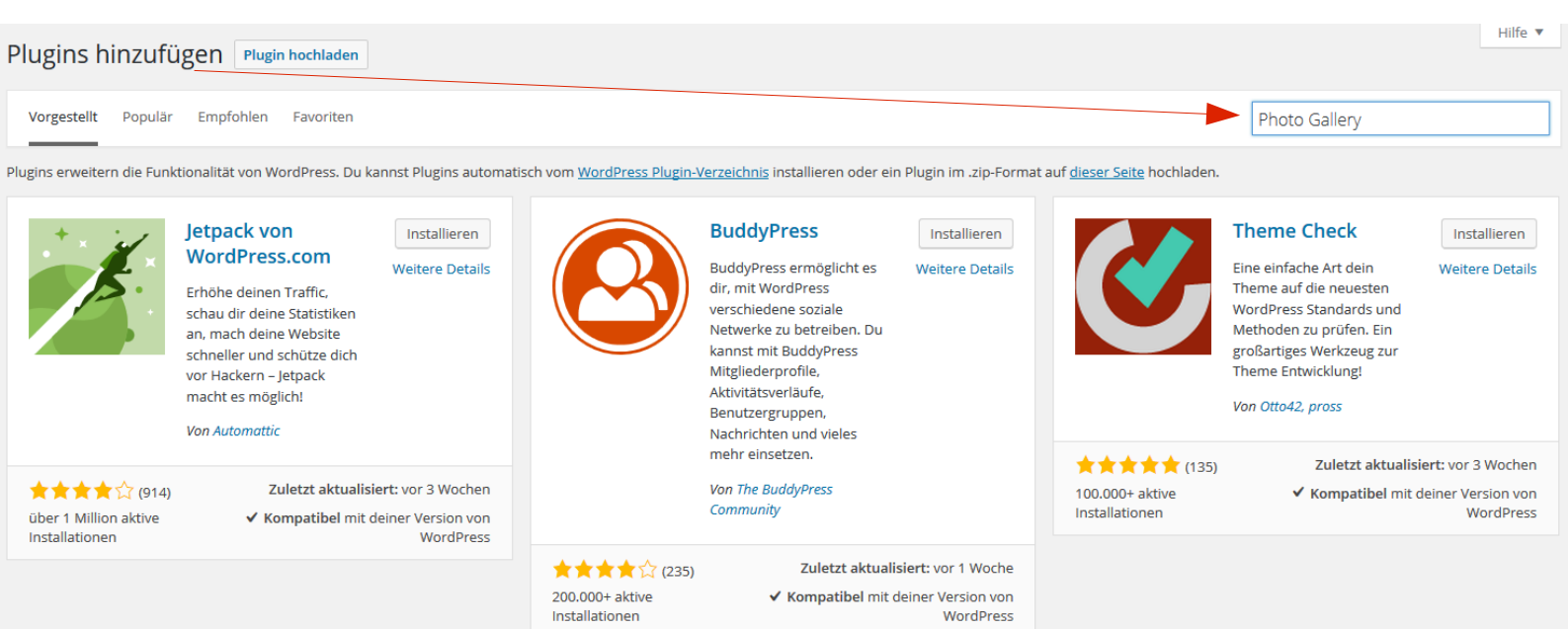

# Plugins hinzufügen

Plugin hochladen

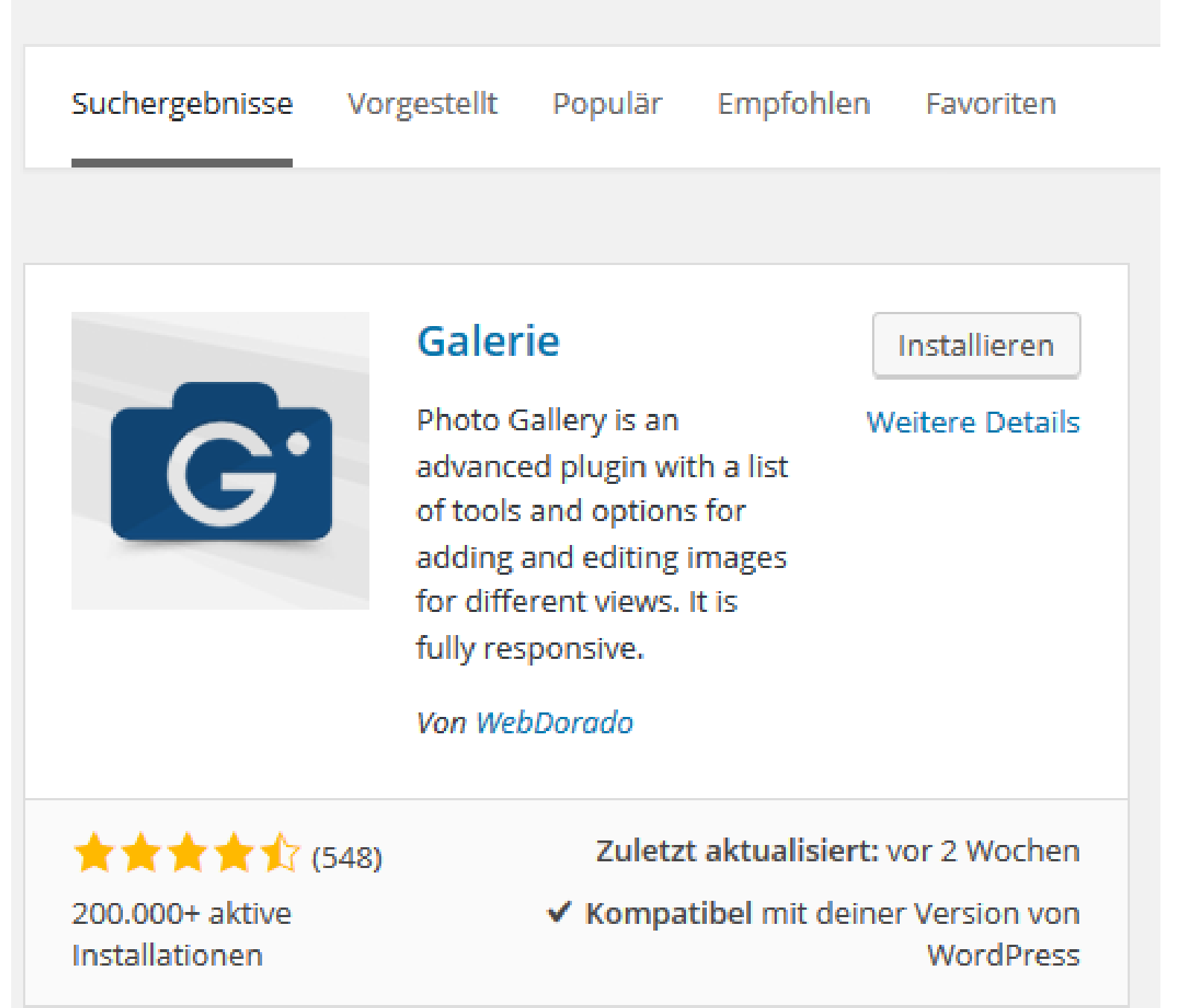

Achte immer auf die Angaben hier bevor di irgend ein Plugin herunterlädst! Viele Installationen – Aktualisierungen? Kombatibel? Unter weitere Details kannst du mehr lesen!

# Installiere Plugin: Galerie 1.2.107

Runterladen des Installationspakets von https://downloads.wordpress.org/plugin/photo-gallery.1.2.107.zip... Entpacken des Pakets...

Warten! Nichts klicken! Dann erst auf AKTIVIERE Plugin!

Das Plugin wird installiert...

Das Plugin Galerie 1.2.107 wurde erfolgreich installiert.

Aktiviere dieses Plugin | Zurück zur Plugin-Installation

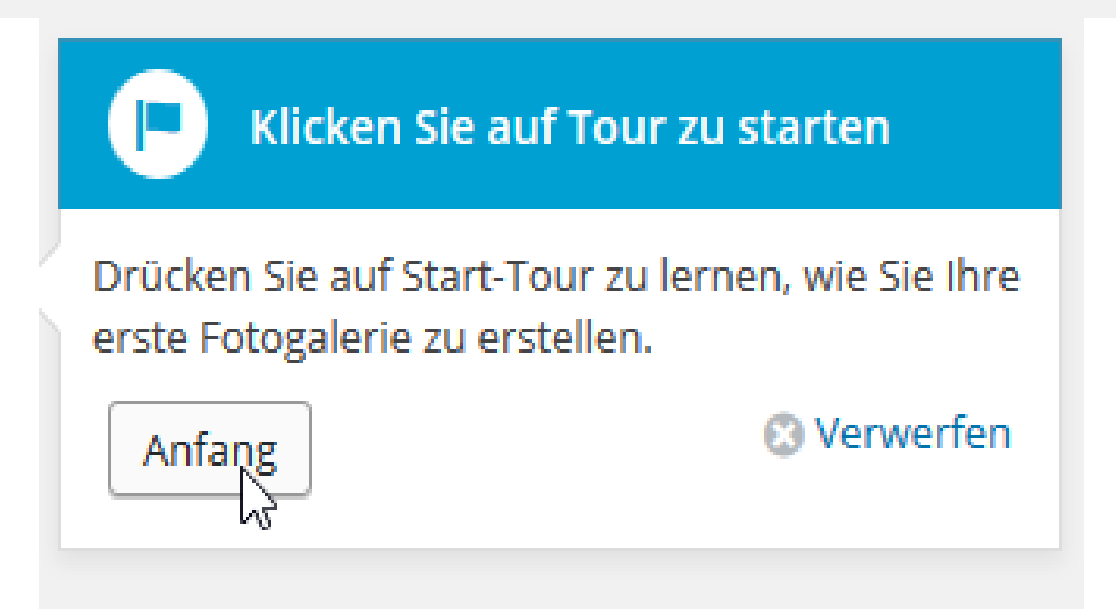

Als AnfängerIn übernimmst du alle Standards – mach das in der **Regel immer so bei OSS Programm** – nicht aber bei Windows ;-) ...

| 🔞 者 Tourismus Jura              | 루 1 🕂 Neu          |                                           |                                                                                                    |
|---------------------------------|--------------------|-------------------------------------------|----------------------------------------------------------------------------------------------------|
| 🚳 Dashboard                     |                    | Fotogalerie O                             | ptionen                                                                                                    |
| 🖈 Beiträge                      | ~ <b>G</b> e       |                                           |                                                                                                    |
| <b>9</b> ] Medien               | · 🖗 🚬 🔤 🤇          | Legen Sie die Einstellun<br>Album.        | gen für die Galerie /                                                                                                    |
| Seiten                          | Bearbeitungsoption | Nächster                                  | 🛇 Verwerfen                                                                                                    |
|                                 |                    | Nachster                                  |                                                                                                    |
|                                 |                    |                                           |                                                                                                    |
| 🔊 Design                        | Globale Optionen   | Introduction tour:                        | Start tour                                                                                                    |
| 🖌 Plugins                       | Wasserzeichen      |                                           | Take this tour to quickly learn about the use of this plugin.                                                                                     |
| 💄 Benutzer                      | Werbung            | Bilder-Verzeichnis:                       | wp-content/uploads                                                                                                    |
| 🖉 Werkzeuge                     |                    |                                           | Geben Sie ein vornandenes verzeichnis im wordPress-verzeichnis an, in dem n<br>Alte Verzeichnisinhalte werden in das neue Verzeichnis verschoben. |
|                                 | Leuchtkasten       | Bildgrößen:                               | 1200 x 1200 px                                                                                                    |
| Einstellungen                   | Alben-Optionen     |                                           | Die maximale Größe der hochgeladenen Bild (0 für Originalgröße).                                                                                  |
| 🐞 Photo Gallery 🗸               | Diashow            | Schutz vor Rechtsklick:                   | O Ja ● Nein<br>Rechtsklick deaktivieren                                                                                                    |
| Galerien / Bilder<br>hinzufügen | Miniaturansicht-   | Suchfeld anzeigen:                        | ⊖ Ja                                                                                                    |
| Alben                           | Bild-Optionen      | Dropdown-Liste                            | ⊖ Ja                                                                                                    |
| Tags                            | Embed entions      | anzeigen:                                 |                                                                                                    |
| Optionen                        | Embed options      | Tag-Feld zeigen:                          | ○ Ja                                                                                                    |
| Themes                          | Karussell          | Bilder vorladen:                          | ⊖ Ja ● Nein                                                                                                    |
| Shortcodes erzeugen             |                    | Aus Medienbibliothek                      | ◯ Ja ● Nein                                                                                                    |
| Get Pro                         |                    | importieren:                              | Import aus der Medienbibliothek im Dateimanager aktivieren.                                                                                       |
| Ausgewählte Plug-ins            |                    | href-Attribut aktivieren:                 | ● Ja ○ Nein                                                                                                    |
| Ausgewählte Themes              |                    |                                           | Deaktivieren Sie diese Option nur, wenn es Probleme mit Ihrem Theme gibt.                                                                         |
| Deinstallieren                  |                    | Automatisches Ausfüllen<br>von Metadaten: | ● Ja ○ Nein<br>Wenn diese Option aktiv ist, wird die Meta-Beschreibung des Bildes automatisch                                                     |

In diesem Bereich können Sie Galerien erstellen, bearbeiten und löschen. Erfahren Sie mehr in der Bedienungsanleitung

|       |         |    |                 |    | <b>Fügen Sie eine Galerie</b> |                                            |                |          |
|-------|---------|----|-----------------|----|-------------------------------|--------------------------------------------|----------------|----------|
| o o   | Galerie | en | Neue hinzufügen |    | Drücken Sie<br>zu ersteller   | e Neue Schaltfläche, um Ihre Galerie<br>n. |                |          |
|       |         |    |                 |    |                               | 🙁 Verwerfen                                | Alle auswählen | Sortiers |
| Name: |         |    | Suche           | Zu | rücksetzen                    |                                            |                |          |
|       |         | ID | Miniaturansicht |    | Name                          | Slug                                       |                | Autor    |

## Fülle aus (auch für Seo wichtig VORSCHAUBILD = einfachere Übersicht später!

| Neue Galerie                                                                          | erstellen                                             |                                                   |                                 |                       |               |
|---------------------------------------------------------------------------------------|-------------------------------------------------------|---------------------------------------------------|---------------------------------|-----------------------|---------------|
| Name: *                                                                               | Test01                                                |                                                   |                                 |                       |               |
| Slug:                                                                                 | juni2016                                              |                                                   |                                 |                       |               |
| Art des Galerie-Inhalts:                                                              | Standard                                              | ~                                                 |                                 |                       |               |
|                                                                                       |                                                       |                                                   |                                 |                       | Visuell Text  |
|                                                                                       | B I ↔B€ :                                             | = i= <b>66 -</b><br>∪ ≡ A •                       |                                 | 0 %                   |               |
| Beschreibung:                                                                         | Ein erste Galleri<br>Unesocweltkulte<br>www.pro-wasse | e mit Fotos von de<br>urerbe Region Wa<br>ramt.ch | en Pfahlbauer<br>sseramt - sanf | in der<br>ter Tourisr | nus Schweiz - |
|                                                                                       | p                                                     |                                                   |                                 |                       | ji.           |
| Autor:<br>Veröffentlicht:                                                             | admin                                                 |                                                   |                                 |                       |               |
| Vorschaubild:                                                                         | Vorschaubild hinz                                     | ufügen                                            |                                 |                       |               |
| Bilder hinzufügen Medien                                                              | integrieren Mehre                                     | ere integrieren                                   |                                 |                       |               |
| <b>Bilder hinzufügen</b>                                                              |                                                       | rspalte zeigen V<br>urücksetzen                   | Vasserzeichen e                 | erstellen             | Größe ändern  |
| Drücken Sie fügen die Grafik-Taste Bild<br>hochladen zu öffnen, um Bilder zur Galerie |                                                       | Datein                                            | ame                             |                       | Alt/Titel     |

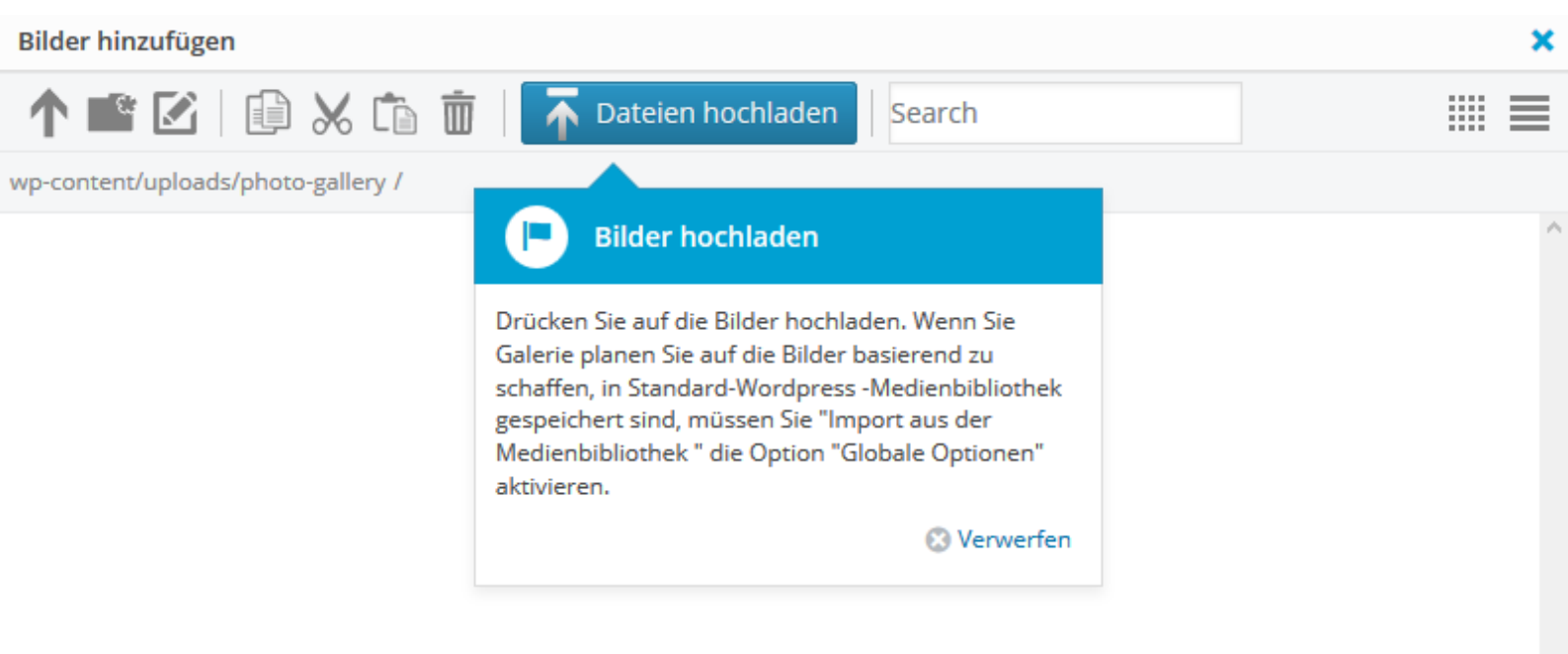

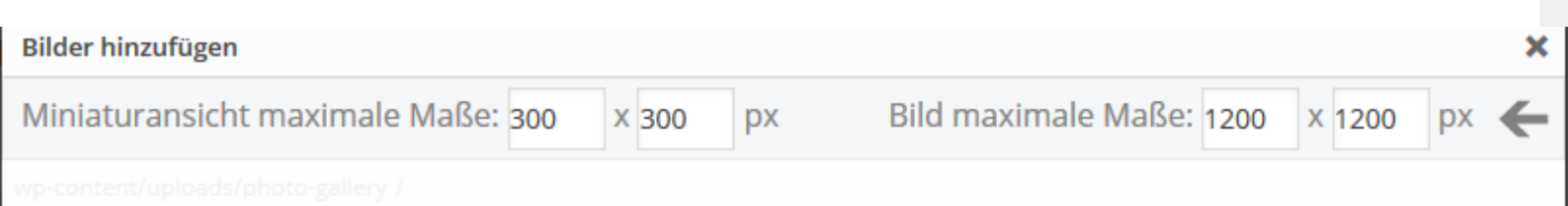

# Dateien hierher ziehen oder Schaltfläche klicken, um Dateien hochzuladen

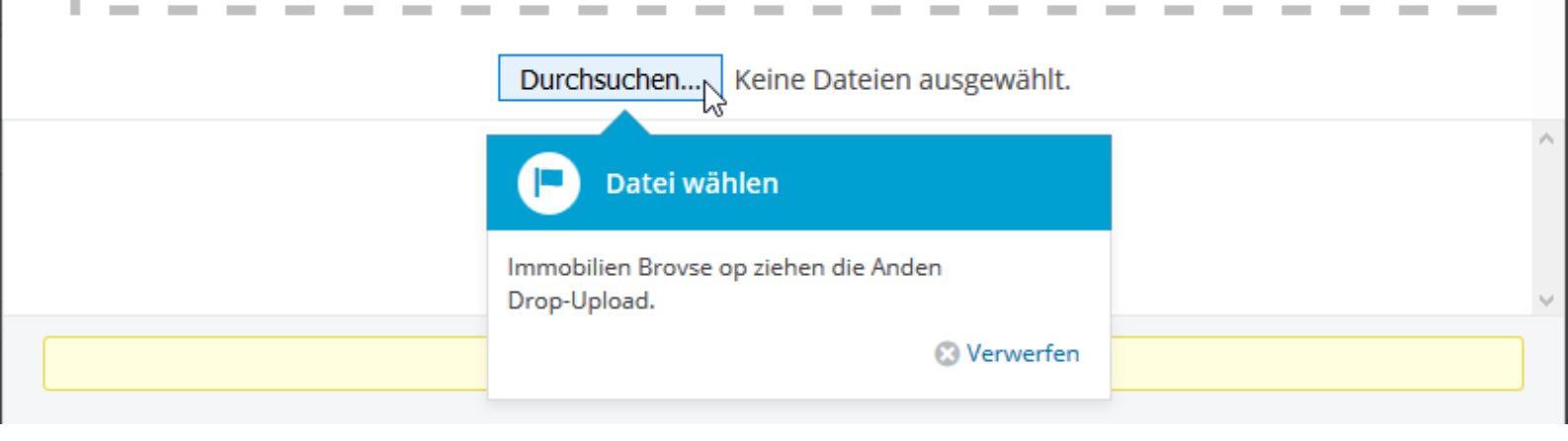

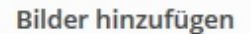

×

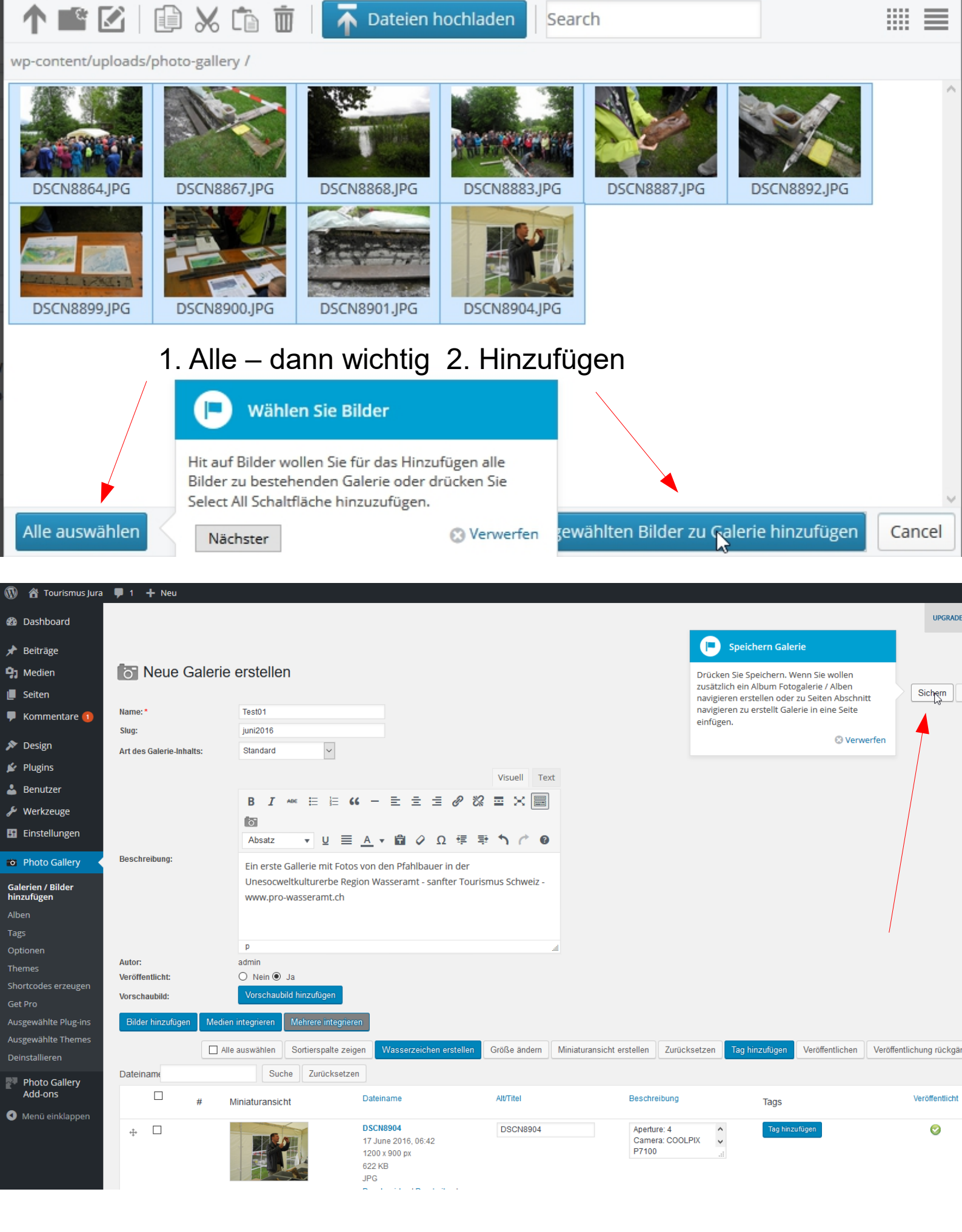

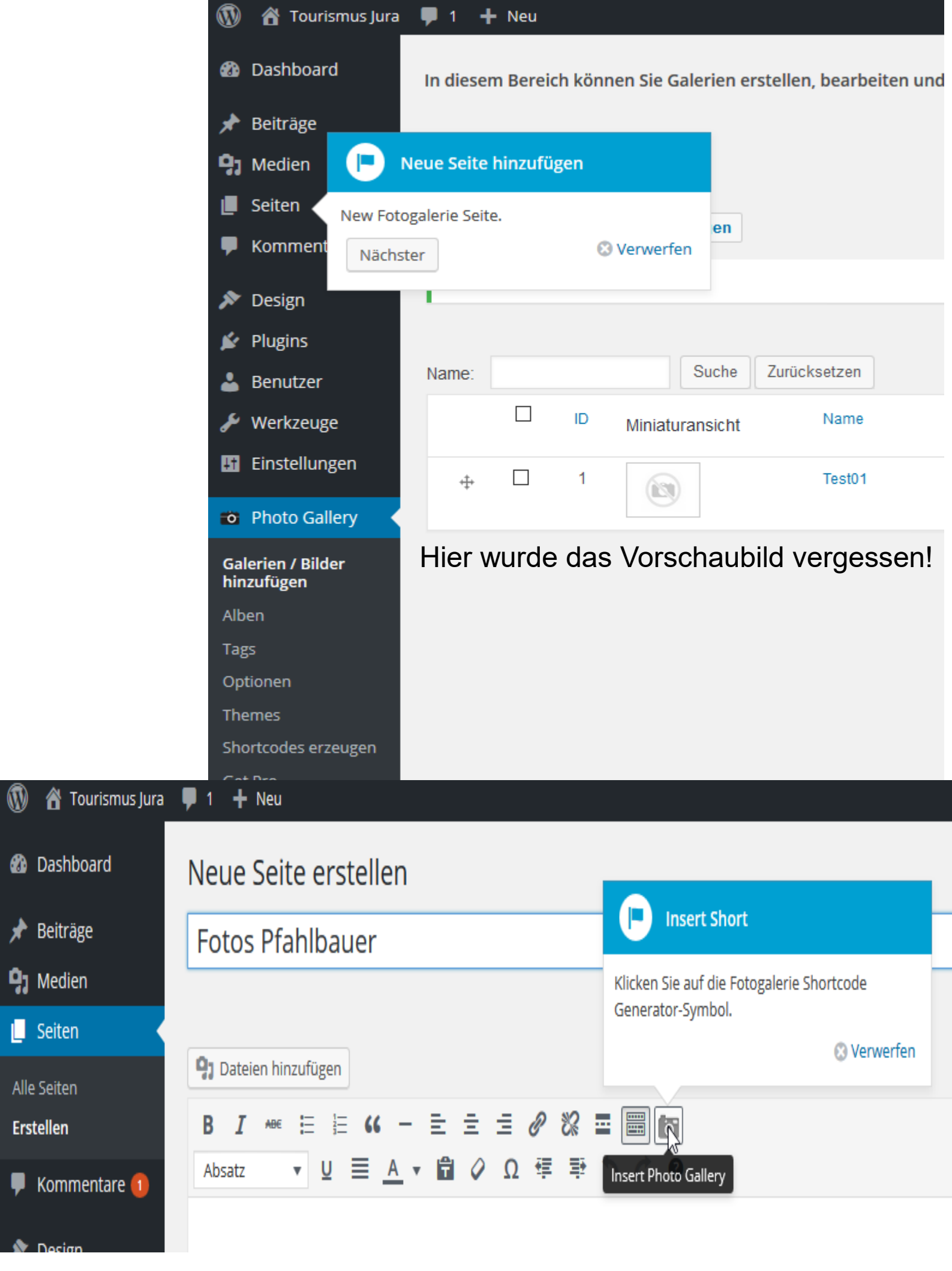

## Fotogalerie

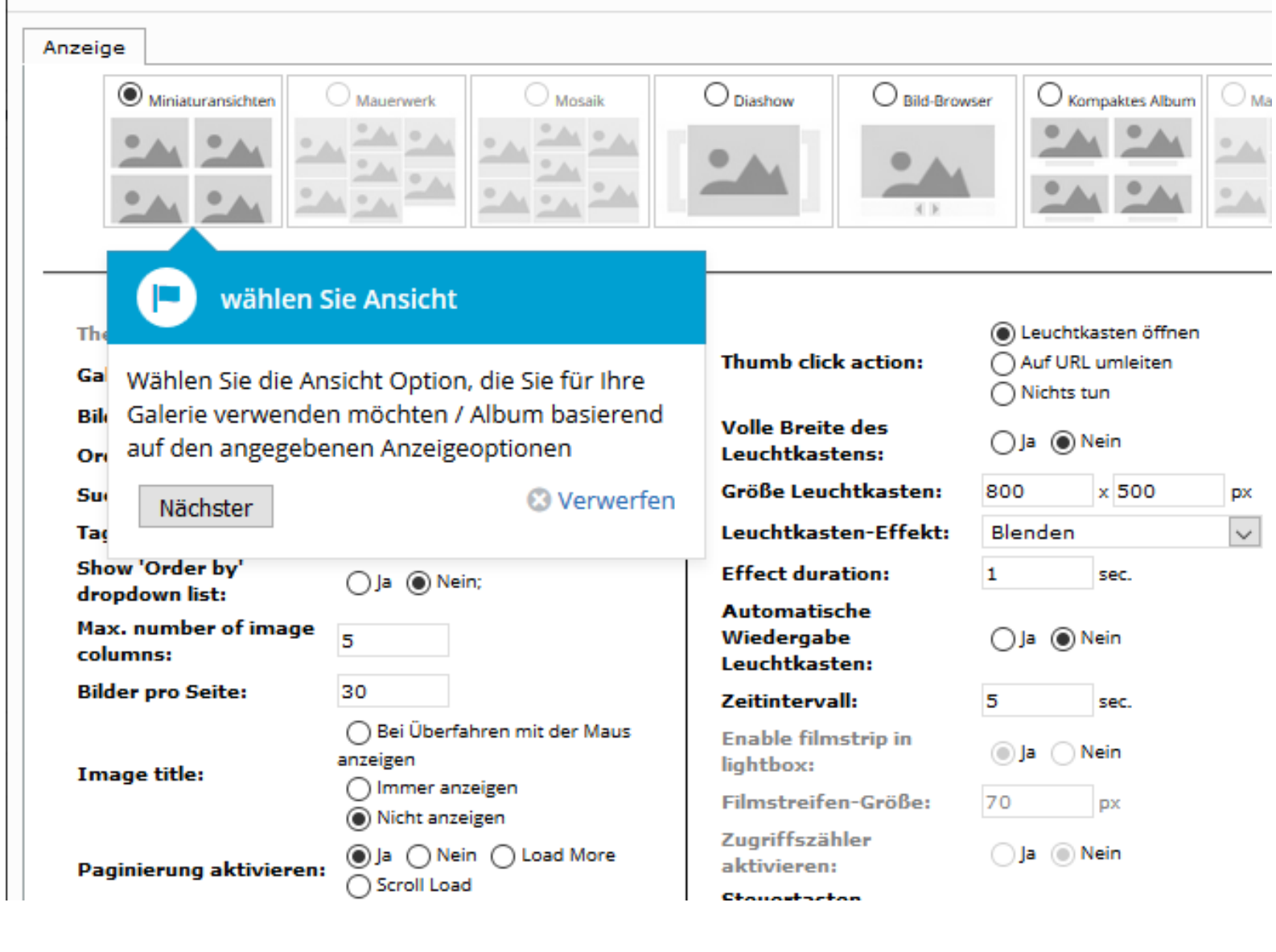

## Als AnfängerIn Standards übernehmen!

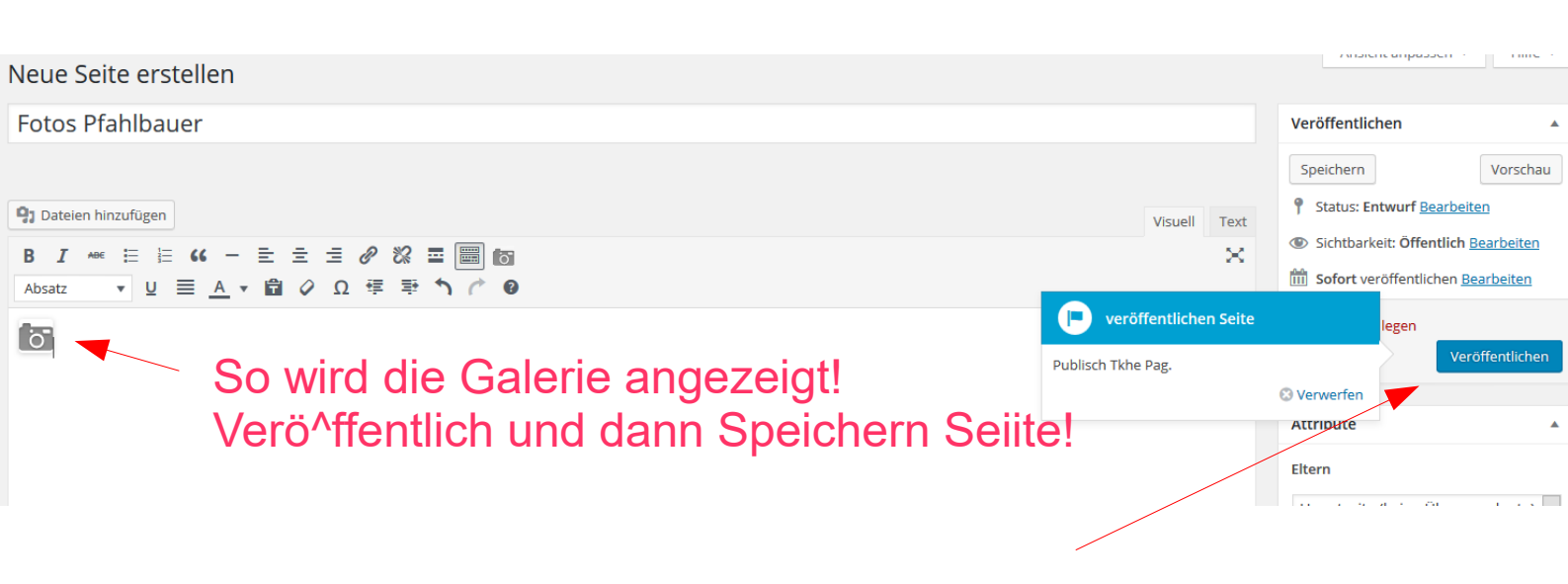

Vorsicht Falle! Das sonst gute blaue Anleitungsfeld verdeckt – die sehr wichtige Aktion zum auswählen der Galerie, scrolle also und du siehst es dann – so hast du dann deine Gallerie erzeugt!

Klicke auf AKTUALISIEREN rechts aussen und dann Seite ansehen!

# Fotogalerie

| Anzeige                |                          |  |  |  |
|------------------------|--------------------------|--|--|--|
| Theme:                 | Theme 1                  |  |  |  |
| Galerie:               | Galerie wählen 🗸         |  |  |  |
| Bilder sortieren nach: | Galerie wählen<br>Test01 |  |  |  |
| Order ima os:          | Aufsteigend Abstagend    |  |  |  |
| Tag 🕩 wählen S         | ie Ansicht               |  |  |  |
| She                    | <u>.</u> .               |  |  |  |

Pech gehabt ;-) 9 wären besser gewesen oder...

Fotos Pfahlbauer

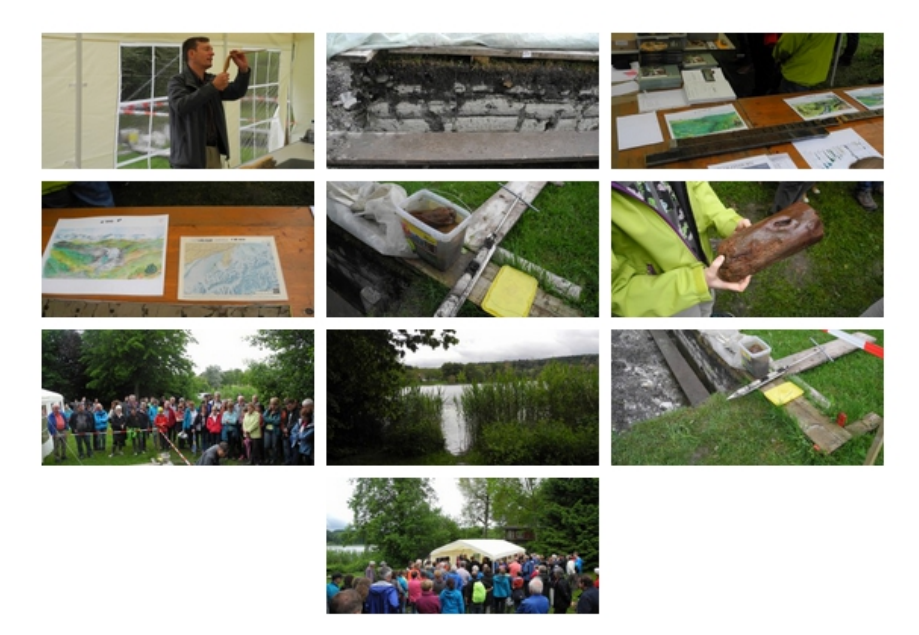

## ... Du änderst mit Seite Bearbeiten das Layout der Seite

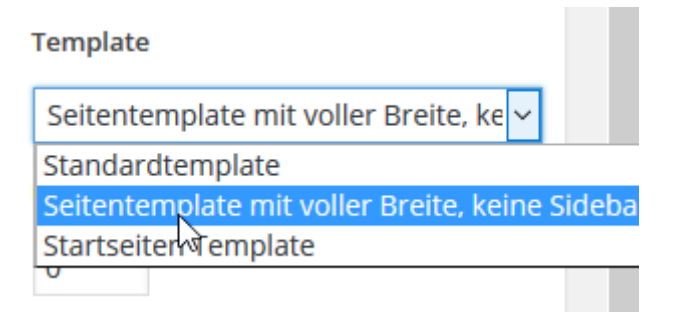

## Schon besser aber du wolltest eine Unterseite und hast vergessen Eine ELTERN Seite für diese Seite zu definieren (passiert auch Profi immer wieder!) Wähle nochmals Seite Bearbeiten und

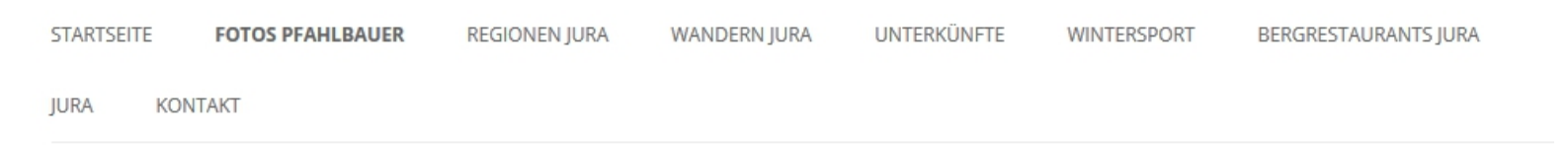

### Fotos Pfahlbauer

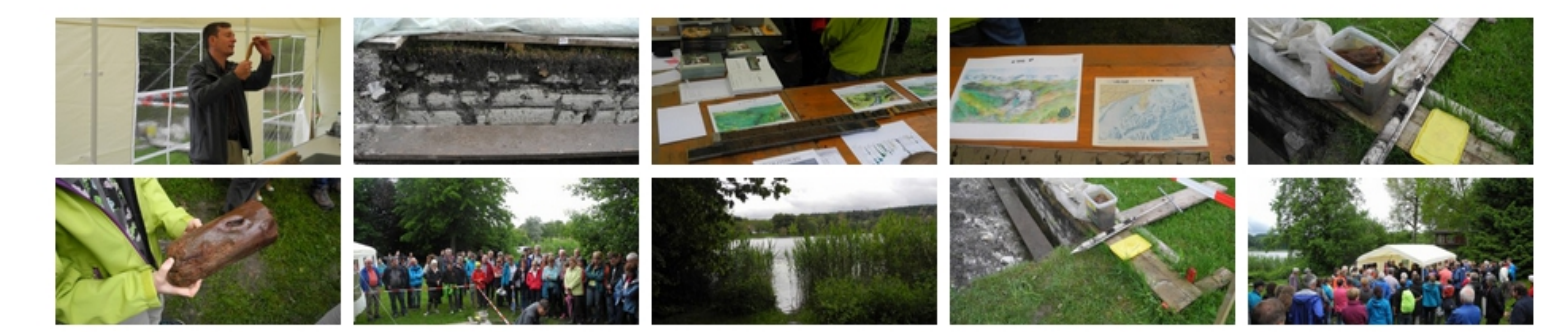

N

#### Eltern

Kontakt bnb jura Ferienwohnungen Miete Wintersport Bergrestaurants Jura Jura Ausflug Jura Wanderausflug jura Bergbahn Jura Immobilien Jura Seilpark Jura Links Kontakt Gib als ELTERN Seite z.B. Kontakt an, ich habe auch noch den Titel der Unterseite angepasst, weil das ein Ausflug Mittelland ist!

### Siehe www.tourismus-mittelland.ch

Cc3.0 erstellt zum Gebrauch überall mit Quellen Angabe www.ch-info.ch Ausflug+Bildung www.pro-wasseramt.ch

Bus Auto mieten

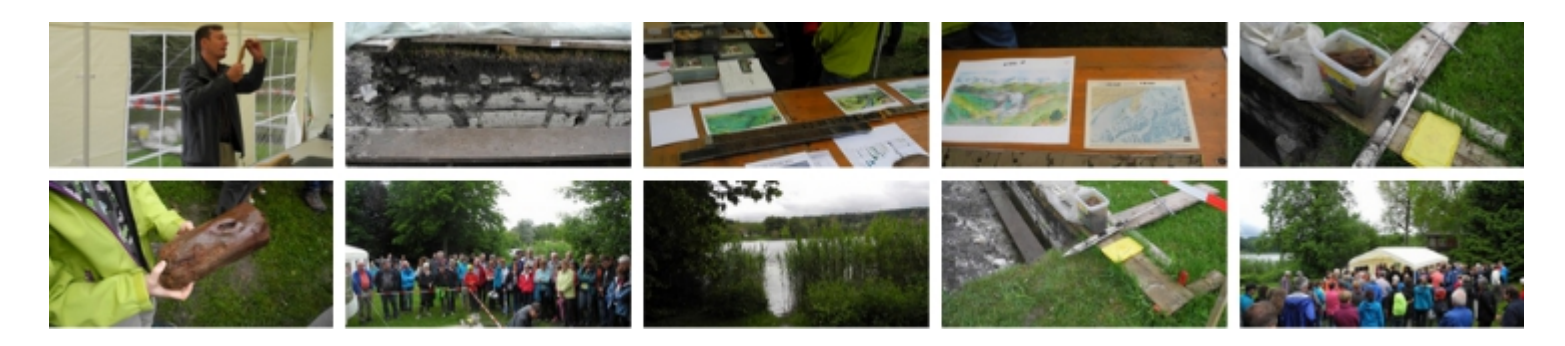

## Höhe ändern – Auschnitt ändert – aber es "füllt" Seitenbreite! Siehe unten!

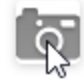

| Ja N Scroll Lo | ein 🕧 Load N<br>ad | /lore |
|----------------|--------------------|-------|
| 180            | x 120              | рx    |
| 1              | sec.               |       |

### Pfahlbauer Mittelland

Damit du vornedran noch schreiben kannst – klick auf das Bild des Fotoapparates (Gallerie Definitionen) – dann mit Steuertaste nach link und RE-TURN drücken so schiebst du die Gallier nach unten und kannst oben dran den Text schreiben zu diesem <u>Mittelland Ausflug</u>

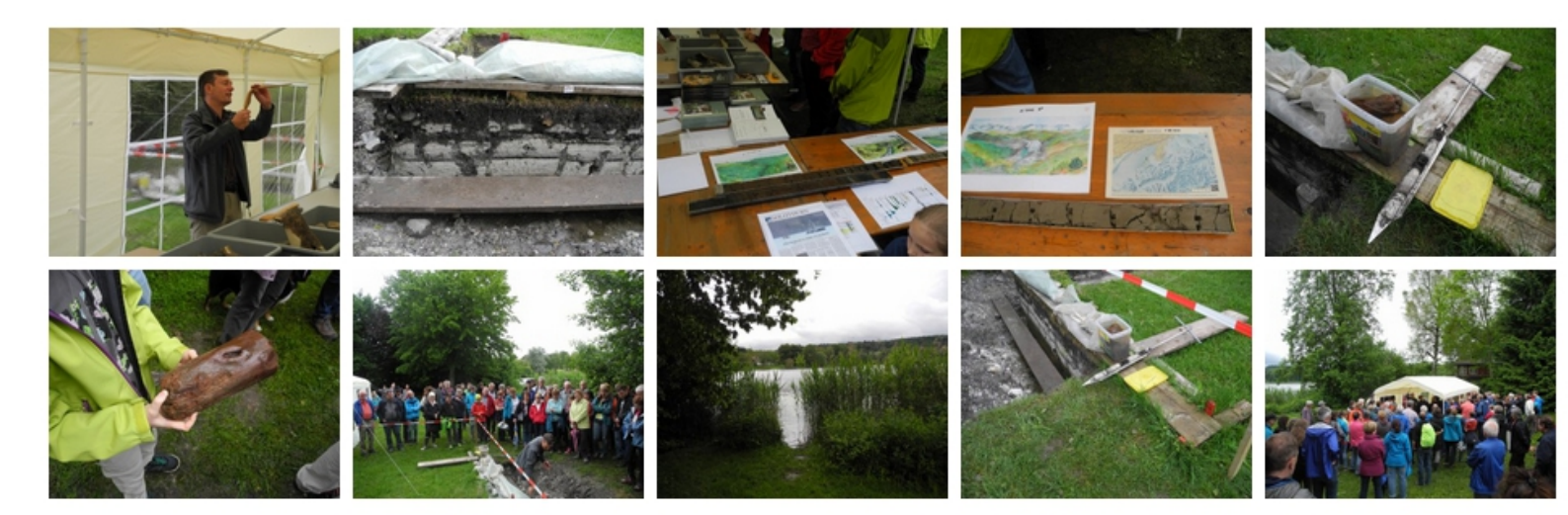

Klicke rechts neben dran und drücke RETURN, so kannst du untendran schreiben! Ist dir aufgefallen, dass die Bilder zu wenig hoch sind!

## Gratis lernen im Internet? - Ja, danke den Sponsoren + Partnern!

Gut dank Freiwilligen – die Ihr Wissen gratis und ohne Registierung weitergeben! Merci also auch an alle Worpress Programmierer! Helfen Sie durch linken, dass gute Lernportale gratis und ohne Registierung frei zugänglich bleiben! Mit Ihrem LINK oder liken auf facebook!

Schon bald läuft übrigens www.userlearn.ch auch als Wordpress Tool – dank starken Partner KMU und dem Kanton Solothurn!

www.userhelp.ch - www.solnet.ch - www.net4you.ch

Weiterbildung nach Mass www.webacad.ch WEB-Sponsoring by SOLNE Webbasierte Weiterbildungsangebote

Automation, Informatik, Maschinenbau Mikrotechnik, Telekommunikation, Umwelttechnik ACAB

#### Laufende Kurse

#### 103 Methodik I

Innovation und Systematisches Vorgehen

Gratis Englisch lernen online – alle guten frei zugänglichen Englisch Lernn – Tipps für AnfängerInnen – Tipps Sprachschulen Schweiz und www.englisch-england.com

| Englisch England         |
|--------------------------|
| english online free      |
| swiss specialities       |
| swiss music              |
| swiss tourism            |
| swiss sport              |
| England Sprachaufenthalt |
| Englischaufenthalte      |
| England Wandern          |
| Englisch Schulen         |
| Englisch Solothurn       |
| Fotos                    |
| English + french         |
| Filme                    |
| funny videos             |

millennials - song perfect

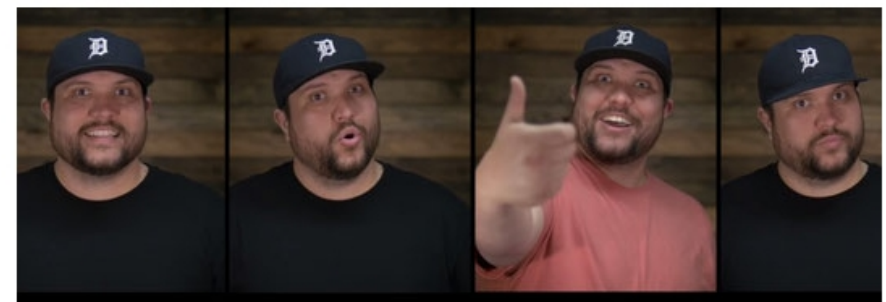

## She posts lots of selfies on her Instagram

#### bear surprice

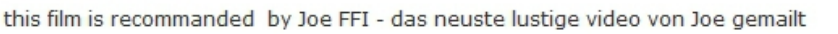

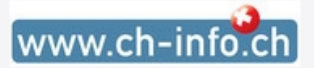

cc3.0 + Wikipedia

english + cooking

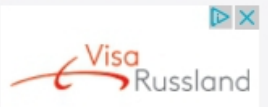

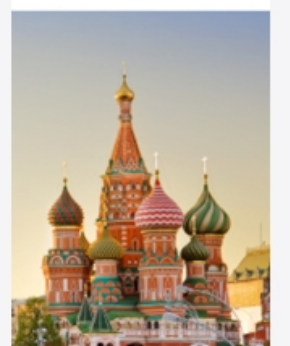